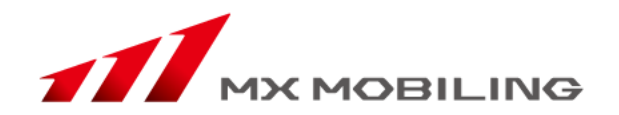

# サイト構築 クイックスタートマニュアル

2013年8月 MXモバイリング株式会社 モバイルソリューション事業本部 法人ソリューション事業部

MXモバイリンプ株式会社

ページ構成について

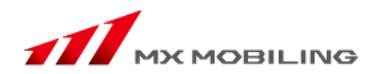

| 作成ページ<br>種別 | ページの内容      |                        | 作業項目       |
|-------------|-------------|------------------------|------------|
| TOPページ      |             |                        | TOPページ編集   |
|             | 文章のみのページ    |                        | テキストページ編集  |
|             | 画像付き<br>ページ | 携帯電話向けに自動変換した<br>画像を掲載 | 写真ページ編集    |
| 階層ページ       |             | 元画像の大きさそのままで画像を掲<br>載  | 待受画像ページ編集  |
|             | パスワード作      | すきのページ                 | 会員専用ページ編集  |
|             | Flashを掲     | 載したページ                 | Flashページ編集 |

トップページ編集について

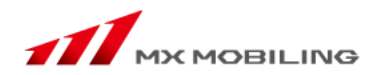

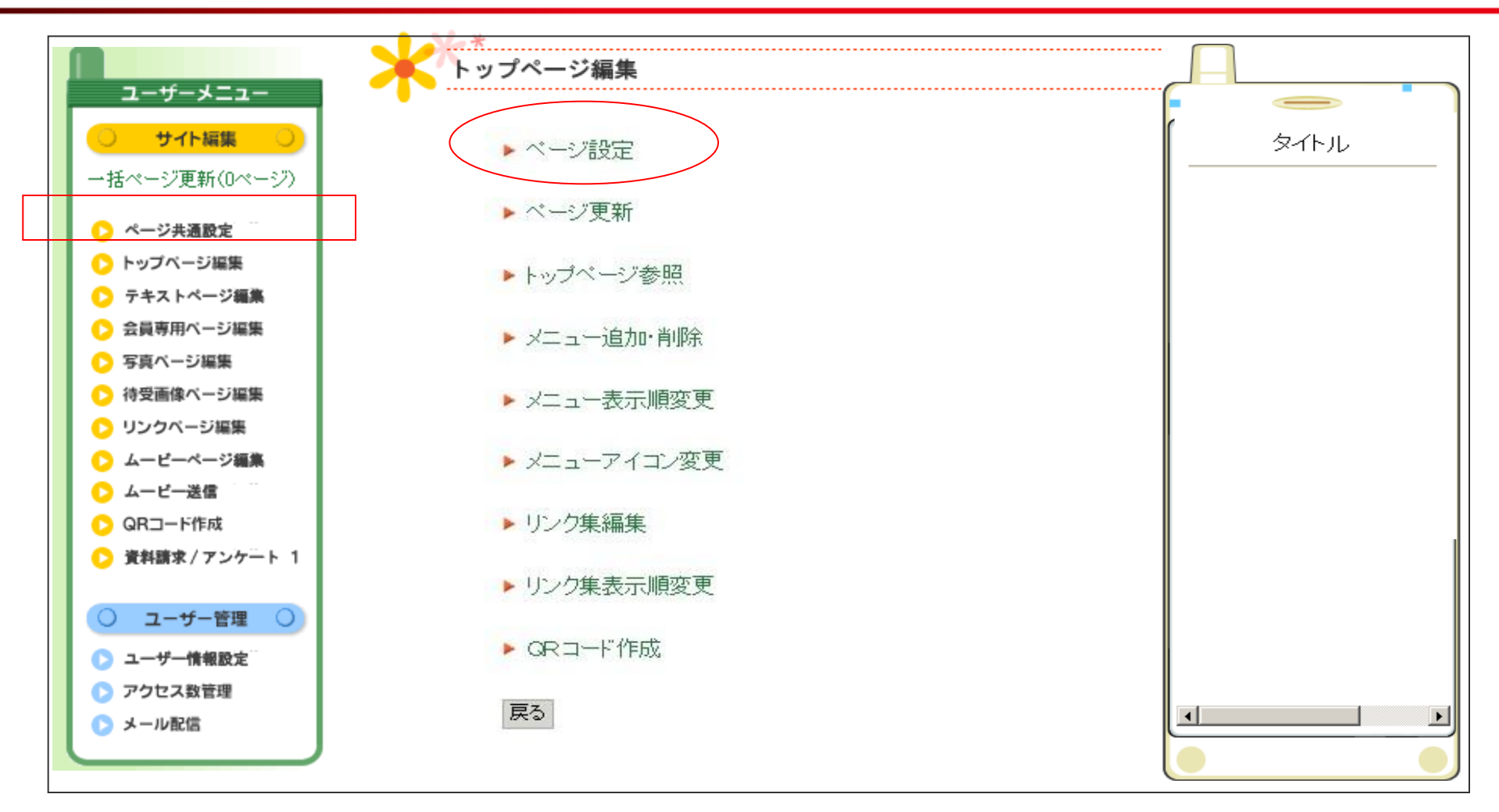

画面中央に表示されるメニューの「ページ設定」をクリックします

# トップページ編集各項目について

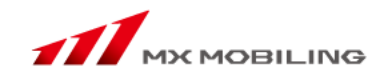

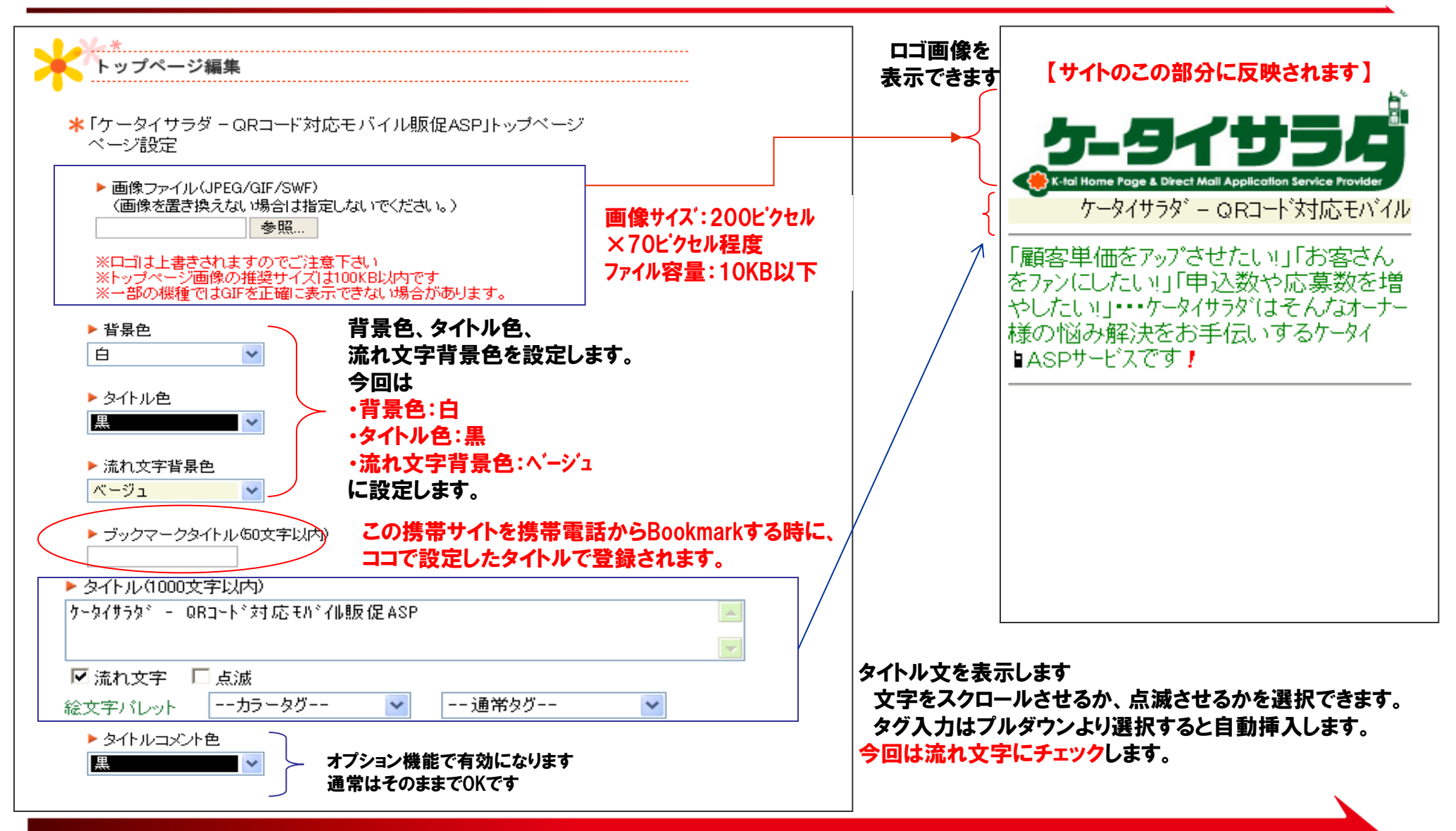

# トップページ編集画面にて各項目を設定します

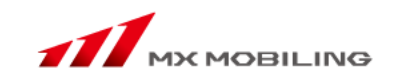

Ŷ 67

8

8

| ▶ 本文色 禄 ◆                                                                                                    | 【サイトのこの部分に反映されます】                                                                                                    |
|----------------------------------------------------------------------------------------------------|----------------------------------------------------------------------------------------------------|
| ▶本文(10000文字以内)<br>「顧客単価をアップさせたい!」「お客さんをファンにしたい!」「申込数<br>や応募数を増やしたい!」・・・ケータイサラダはそんなオーナー様の悩み解決を<br>お手伝いするケータイ##em:147##ASPサービスです##em:199## | K-tai Home Page & Direct Mail Application Service Provider                                                                                                    |
|                                                                                                    | $\int \frac{\gamma - \gamma 4 \nabla 7 \gamma}{- Q R J - r x 3 h \dot{u} + 1 h \dot{u}}$                                                                                                    |
|                                                                                                    |                                                                                                    |
|                                                                                                    | * 画像をクリックしてアイコンを選択してください                                                                                                    |
|                                                                                                    | <b>絵文字   </b> 拡張絵文字                                                                                                    |
| 決定 戻る                                                                                                    | ▶ 総文字<br>  ★   ∞   ♣   8   ≠   Y   8   五   3   A   №   Ω                                                                                                    |
|                                                                                                    | ₩ <del>7</del> 17                                                                                                    |
| 々イトルと同様に太文色の選択をし、太文を入力します                                                                                                    | Image: Constraint of the state of the state of the st |
| メニアレビビジャンロンロンロンマン                                                                                                    | 🟴 ili 🗊 😪 🗣 = 🥒 🤅 🗷 🌝                                                                                                    |
| 10.000文字まで)                                                                                                    |                                                                                                    |
|                                                                                                    | ◆     ∞     ∞     ∞     &     ●     ∀     ₩                                                                                                    |
|                                                                                                    |                                                                                                    |
| ★立入力フォームの下の「絵文字パレット」リンクを                                                                                                    |                                                                                                    |
|                                                                                                    |                                                                                                    |
| クリックオスと給文字パレットを問くことができます                                                                                                    |                                                                                                    |
| フラノノッタに拡入ナハレノドと明へらしかしてあッ。                                                                                                    |                                                                                                    |
| ノブノブダると拡大ナハレノドを用へととかてきます。                                                                                                    |                                                                                                    |
| 絵文字をクリックすると、本分入力フォームに                                                                                                    |                                                                                                    |

キャンセル (閉じる)

キャンセル (閉じる)

 $\mathbf{a}$ **Ø** 

・タグ入力はプルダウンより選択すると自動挿入します。

・設定が完了したら「決定」ボタンを選択します。

写真付きページ作成手順

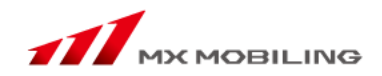

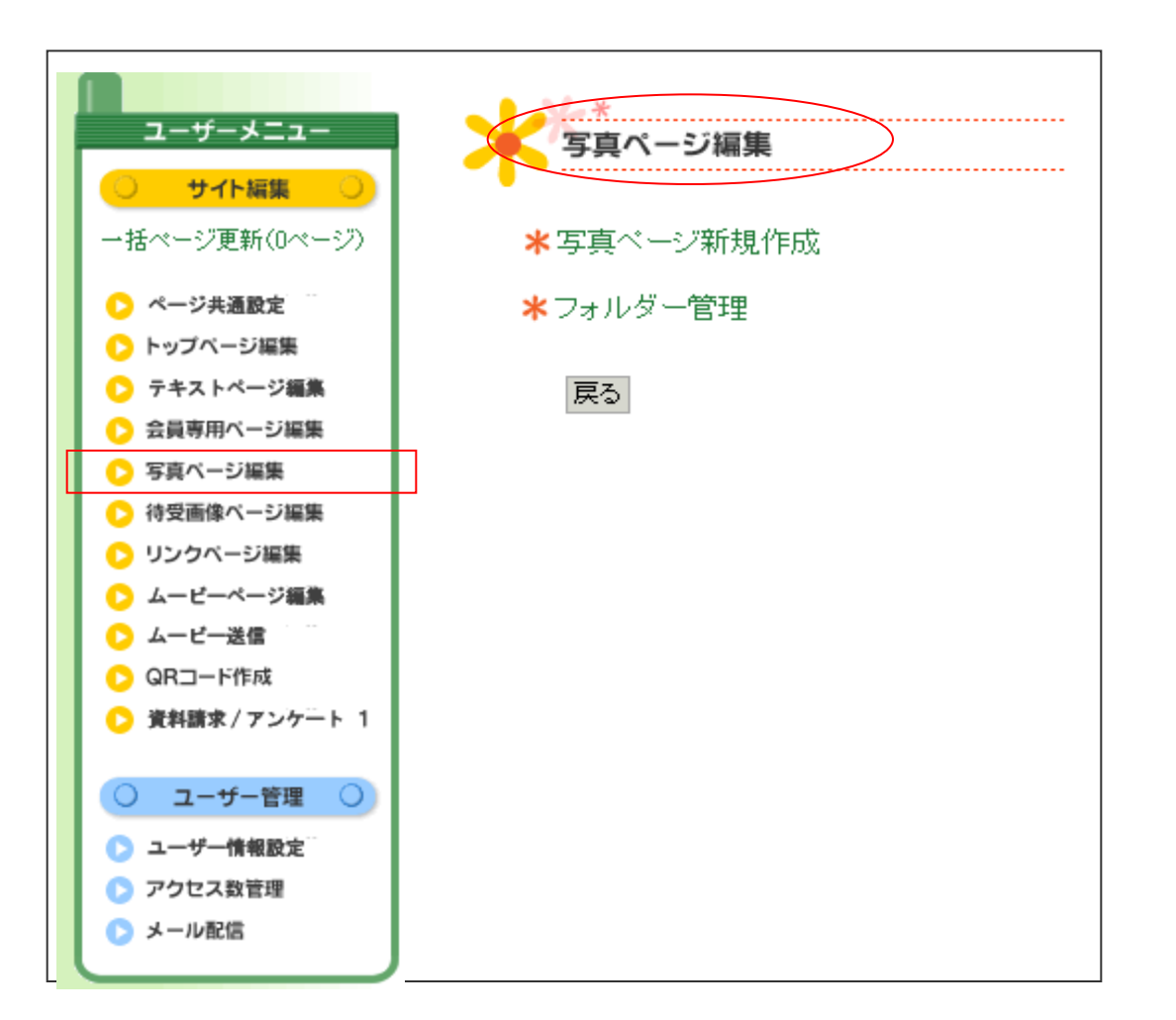

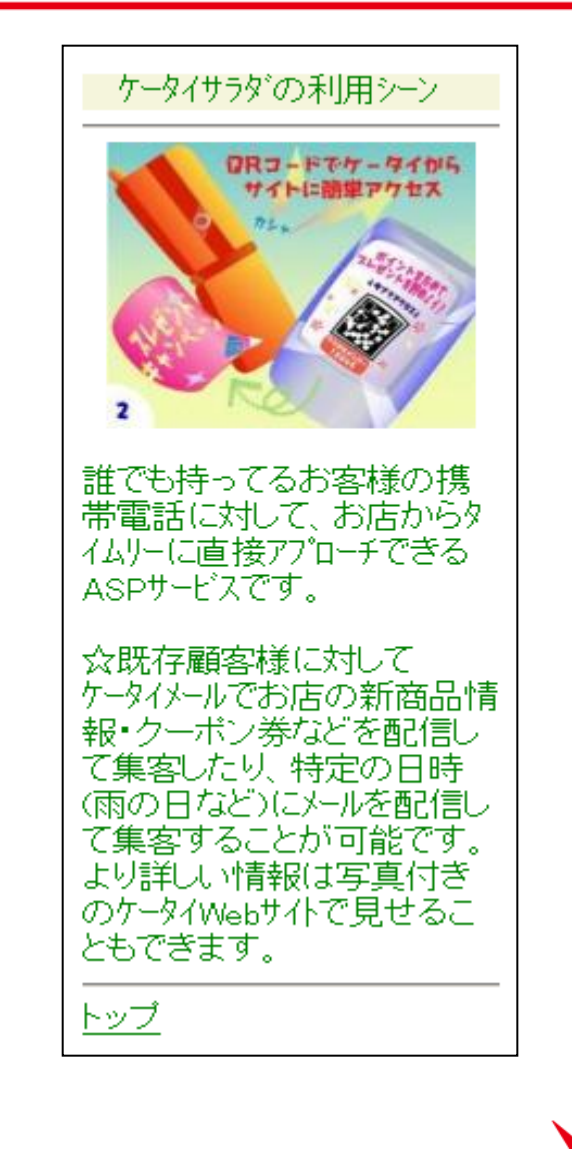

### 左メニューの「写真ページ編集」をクリックし、 中央メニューの「写真ページ新規作成」を選択します。

# 写真ページ編集各項目について

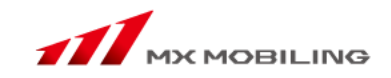

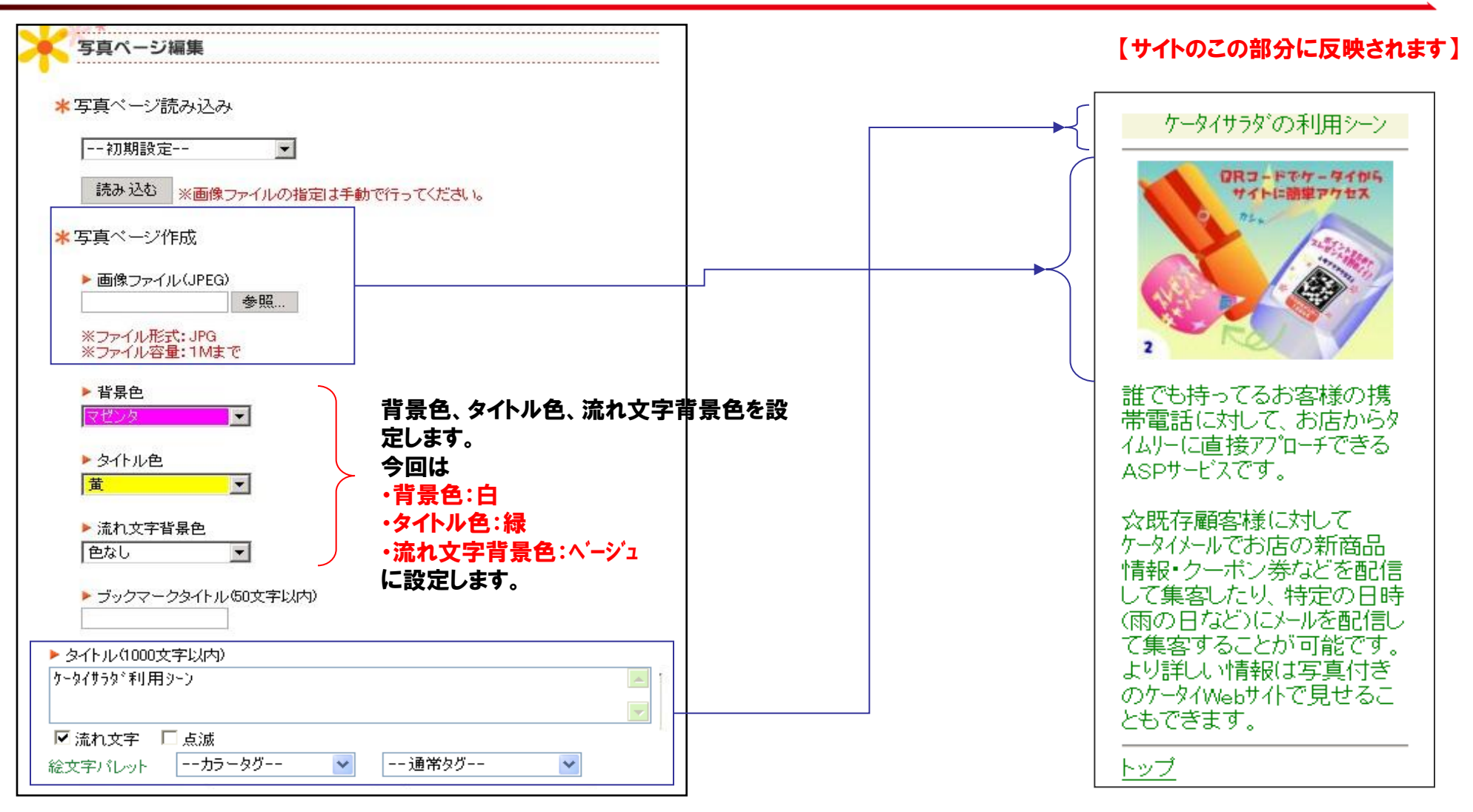

### トップページ編集と同様、画像ファイルの指定、各種色指定、タイトル入力の項目があります。

### 写真ページ編集各項目について

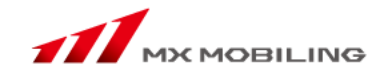

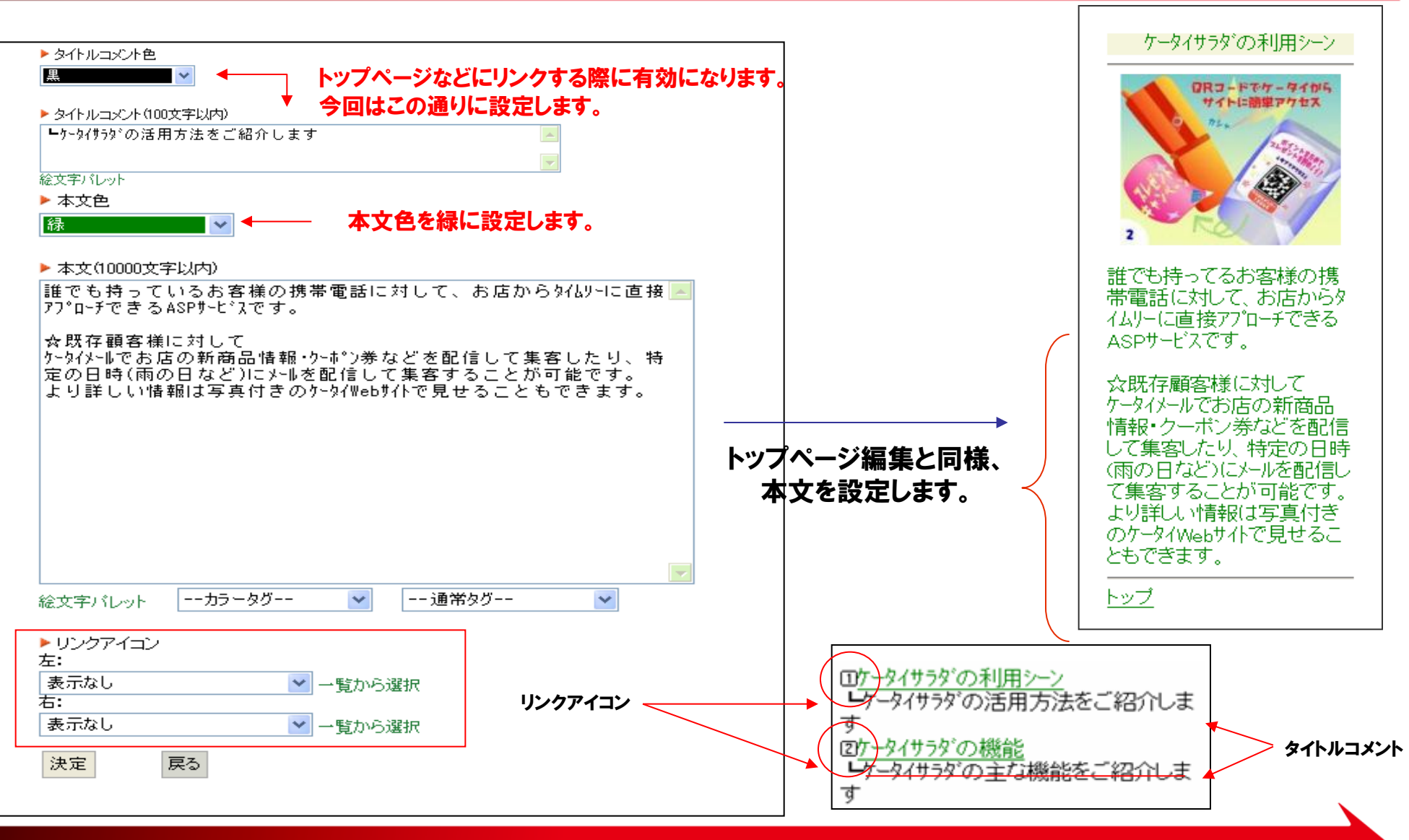

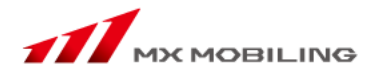

# 画像表示タグについて

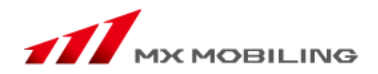

### 「画像表示タグ」を使用することで、本文中に画像を表示させることができます。

### ①表示させたい画像を「写真ページ編集または待受画像ページ編集」にて画像をアップ ②画像付ページが完成したら「ページ更新を実施」

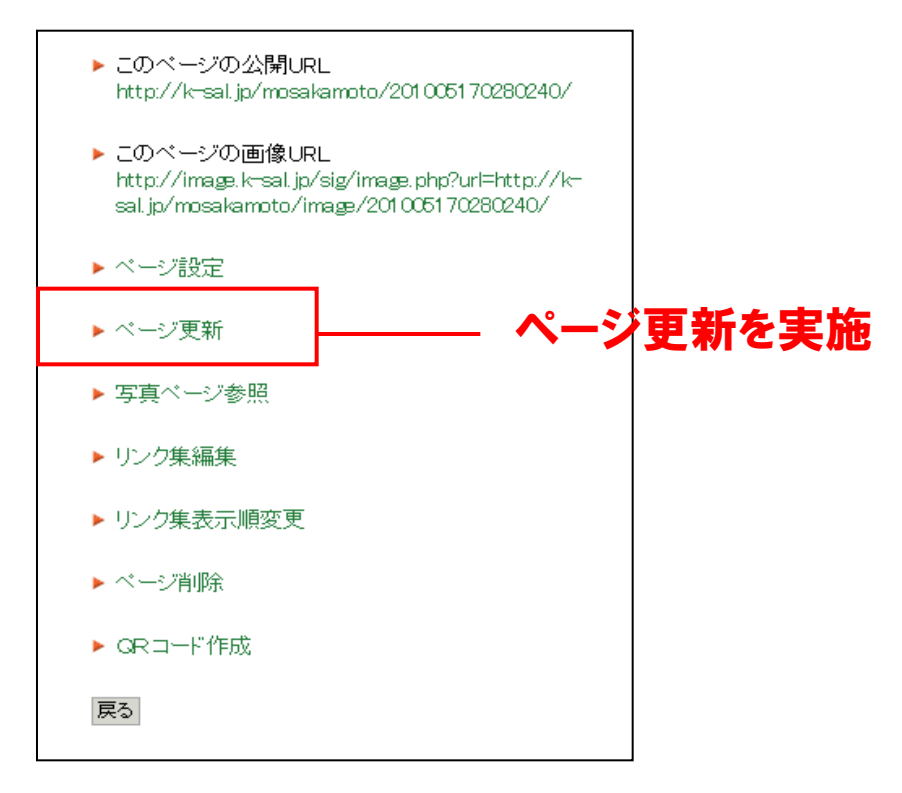

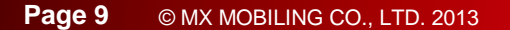

本文中への画像表示方法②

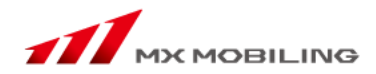

### ③ページ更新実施後、画像のURLをコピー

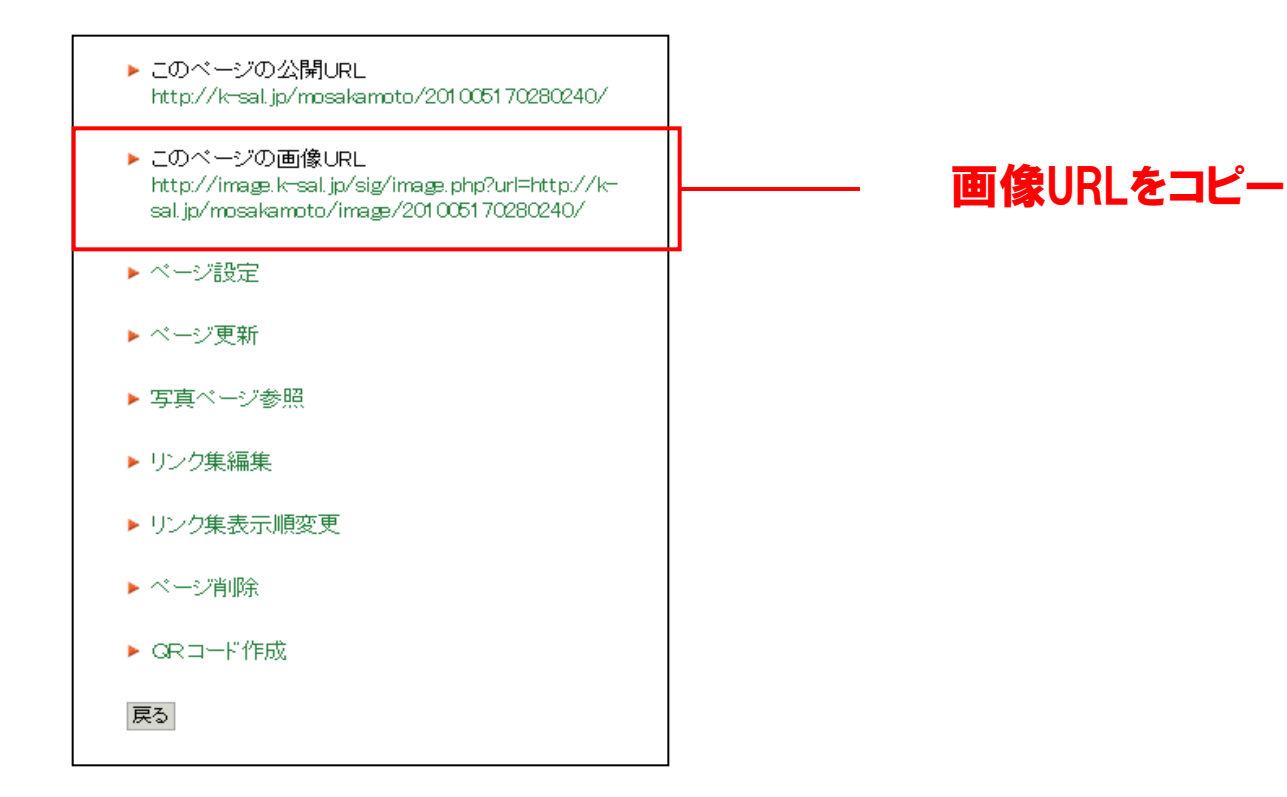

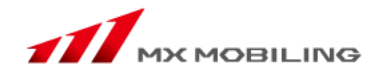

### ④画像を表示させるページの本文に、画像URLと画像表示タグを入力

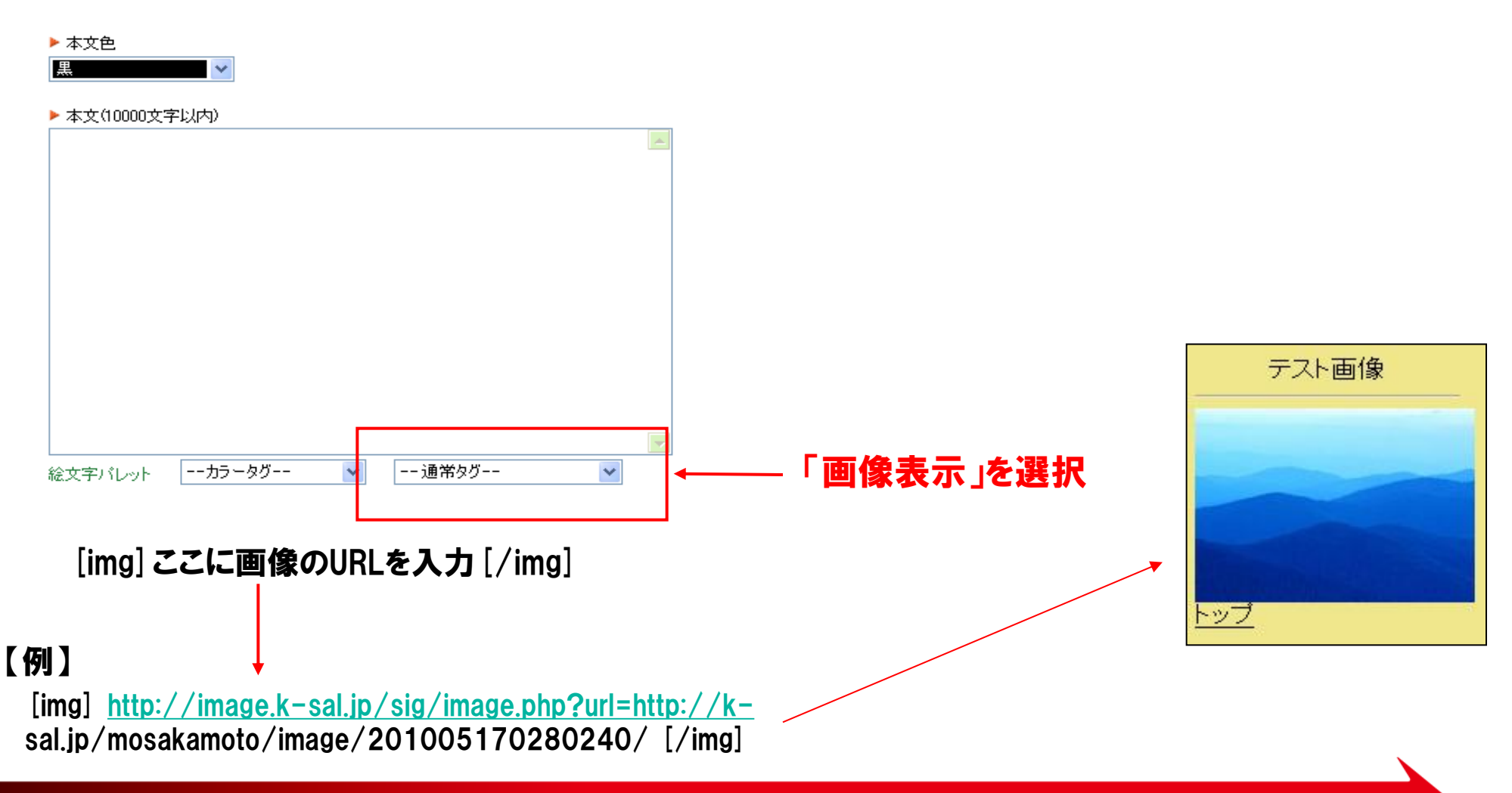

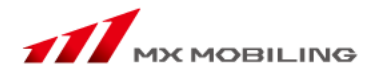

# スマートフォン用サイト構築方法

### スマートフォン用サイト構築について

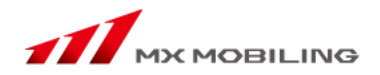

### 【スマートフォン用サイト構築のポイント】

①テキスト入力や写真、絵文字は、フィーチャーフォン用と併用使用可能です
 ②主にスマートフォン用を使用してページを作成します
 (本文中にスマートフォン用タグでページリンクを設定)

③スマートフォン用で作成した内容は、従来の携帯電話からでも共通の内容を表示します

#### ※スマートフォン用リンクタグでは、以下の4種類のリンク表示を用意しています

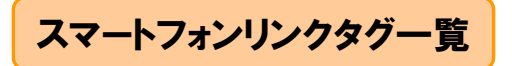

| ヌイトル |   |
|------|---|
| リンク1 | Ø |
| リンク2 | Ø |
| リンク3 | Ø |

| タイトル |   |
|------|---|
| リンク1 | e |
| リンク2 | Ø |
| リンク3 | Ø |

| タイトル                |   |
|---------------------|---|
| <b>リンク1</b><br>コメント | Ø |
| <b>リンク2</b><br>コメント | Ø |
| <b>リンク3</b><br>コメント | Ø |

| タイトル                |   |
|---------------------|---|
| <b>リンク1</b><br>コメント | Ø |
| <b>リンク2</b><br>コメント | Θ |
| リンク3<br>コメント        | Ø |

スマートフォン用サイト構築について

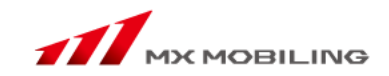

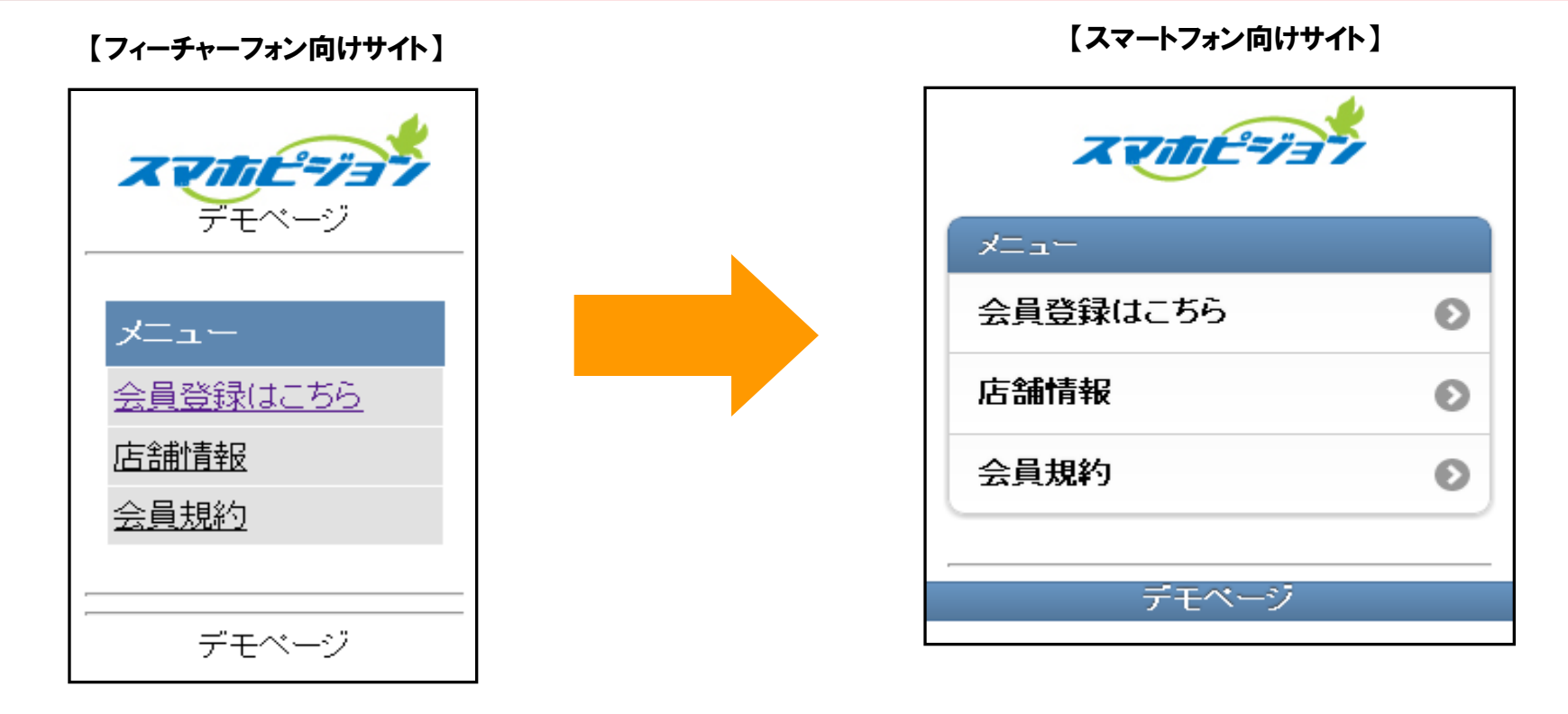

フィーチャーフォン向けとスマートフォン向けの両方に対応したモバイルサイトを構築可能です。 共通のサイトURLにアクセスした際、自動認識してサイトを表示します。

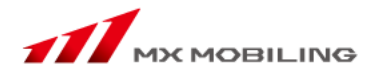

# スマートフォン用サイト ページリンク設定方法

スマートフォン用ページリンク設定手順(1)

MX MOBILING

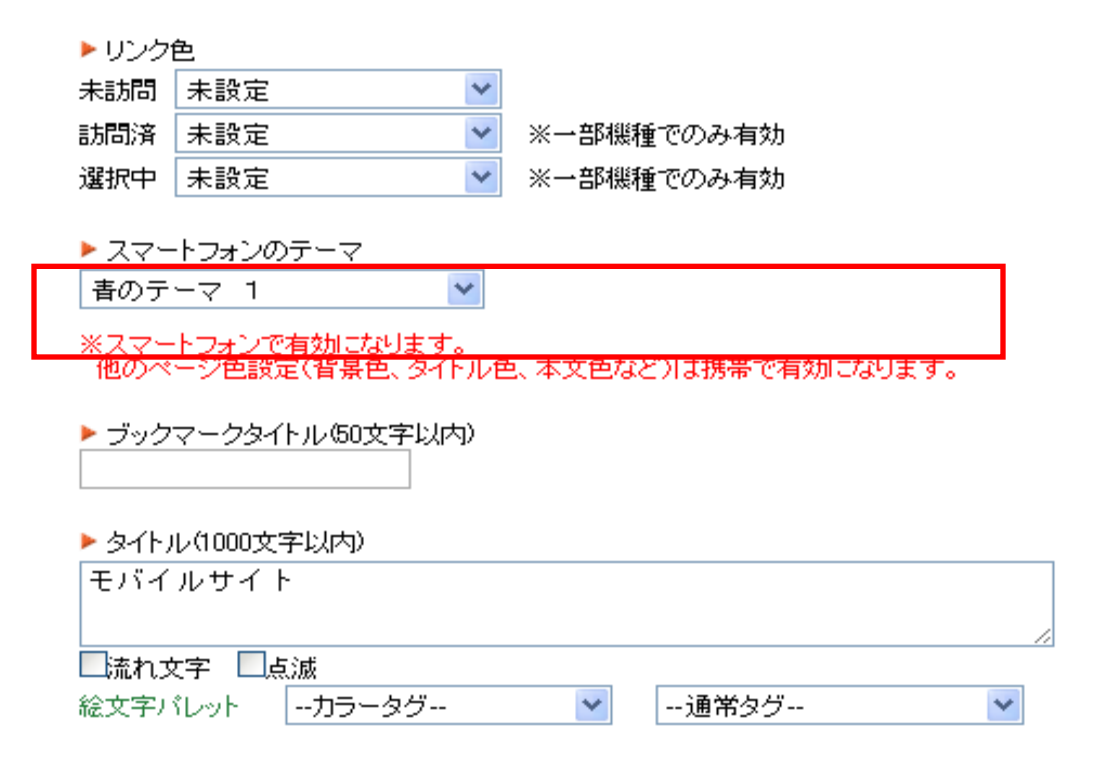

①スマートフォン表示するページごとに、「スマートフォンのテーマ」を設定

スマートフォン用ページリンク設定手順②

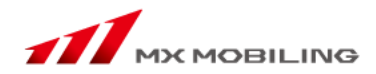

| ▶ 本文(10000文字以内)                                                                                                    |
|----------------------------------------------------------------------------------------------------|
| メール会員募集中!                                                                                                    |
| 会員の方にはお得な情報を配信します!                                                                                                    |
| ぜひご登録ください##em:193##                                                                                                    |
| [lst type=box]<br>[title]タイトル[/title]<br>[*][url=http://xxx]リンク1[/url][/*]<br>[*][url=http://xxx]リンク2[/url][/*]<br>[*][url=http://xxx]リンク3[/url][/*]<br>[/lst] |
|                                                                                                    |
| リンクリストボックス                                                                                                    |
|                                                                                                    |

②本文入力欄の「通常タグ」より「リンクリストボックス」を選択
 ⇒ 本文内にタグが挿入

スマートフォン用ページリンク設定手順③

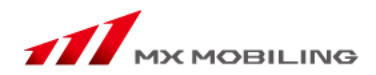

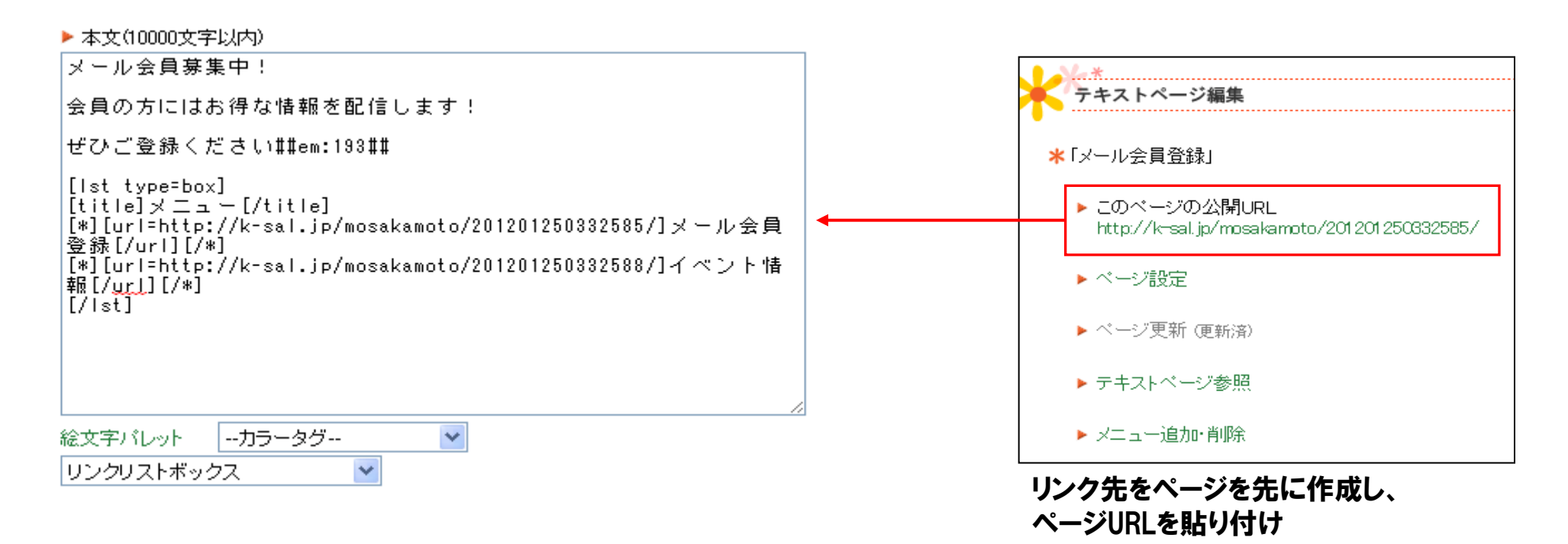

#### ③タグ内にリンク表示名・リンク先URLを入力

- 1. リンク表示名は、サイト上に表示されるリンク名
- 2. リンク先URLは、管理画面より先に作成したサイトのURLをコピーして貼り付け
- 3.「決定」を選択で完成

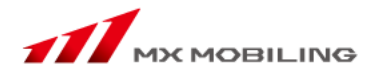

# スマートフォン用サイト 空メールボタンリンク設定方法

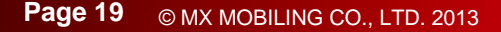

メールリンクボタンの活用

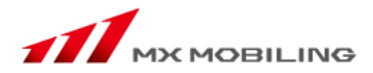

- ・空メールを起動させるメールリンクもスマートフォンを
   意識し、押しやすくするためにボタンリンクの活用を
   おススメします。
- ・フィーチャーフォンからアクセスすると、従来のテキスト
   リンクで表示されます。

| ● TOP 会員登録                                                                                                    |
|----------------------------------------------------------------------------------------------------|
| <ul> <li>会員登録方法</li> <li>①登録用空メールを送信</li> <li>②自動受信メールより登録フォームにアクセス</li> <li>③登録フォームを入力して送信ボタンを押したら登録完了</li> </ul> |
| 空メールを送信                                                                                                    |
| ■空メールを送ってもメールが返ってこな<br>い方<br>自動返信メールが返ってこない方は、ご<br>自身の携帯電話の[ドメイン指定受信]に<br>「k-sal.jp」を追加して、再び空メールを送<br>ってください。      |

### メールリンクボタンタグ設定方法

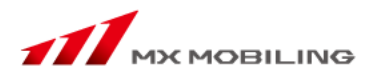

#### ▶ 本文(10000文字以内)

| [color=red]■会員登録方法[/color]<br>##em:176##登録用空メールを送信<br>##em:177##自動受信メールより登録フォームにアクセス<br>##em:178##登録フォームを入力して送信ボタンを押したら登録完了                            |
|----------------------------------------------------------------------------------------------------|
| [btn=mailto:mosakamoto@ml.k-sal.jp]空メールを送信[/btn]                                                                                                    |
| [hr][color=blue]■空メールを送ってもメールが返ってこない方<br>[/color]<br>自動返信メールが返ってこない方は、ご自身の携帯電話の[ドメイン指<br>定受信]に「[color=green]k-sal.jp[/color]」を追加して、再び空メ<br>ールを送ってください。 |
| 絵文字パレットカラータグ 💙                                                                                                    |
| 通常タグ V                                                                                                    |

本文入力欄の「通常タグ」より「リンクボタン」または「リンクボタン大」を選択

リンクボタンの場合: [btn=http://xxx] ボタン名 [/btn] リンクボタン大の場合: [btnw=http://xxx] ボタン名 [/btn]

#### メールが起動するよう以下のようにタグを書き換え

[btn=mailto:XXX@ml.k-sal.jp] 空メールを送信 [/btn]

貴社専用空メールアドレスが入ります